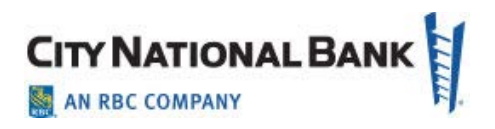

## Administrator Instructions to Update E-Deposit User Names and Email Addresses

Thank you for taking the time to update your user names and email addresses on the E-Deposit system. Proceed as follows:

## 1. After login, click Administration.

| CITY NATIONAL BANK           |         |          |  |  |  |  |  |
|------------------------------|---------|----------|--|--|--|--|--|
| Home Administration Deposits | Reports | Research |  |  |  |  |  |
| Welcome Admin User           |         |          |  |  |  |  |  |
|                              |         |          |  |  |  |  |  |
| User Alerts                  |         |          |  |  |  |  |  |
|                              |         |          |  |  |  |  |  |

2. Search for a particular user or click Show All. Click the paper and pencil icon under Tasks next to the User ID column to view the user details.

|                                                 |                                | !                              |                                                 | R                                                      | eset Challenge Questions Logoff                         |
|-------------------------------------------------|--------------------------------|--------------------------------|-------------------------------------------------|--------------------------------------------------------|---------------------------------------------------------|
| Home Adminis                                    | stration Deposits              | Reports Research               |                                                 |                                                        |                                                         |
| Customers<br>Details                            | User Search<br>(Customer: T    | M Test Client)                 |                                                 |                                                        |                                                         |
| Locations<br>Users                              | User ID 🗸                      |                                | Search Show All                                 |                                                        |                                                         |
|                                                 | List of Users                  |                                |                                                 |                                                        |                                                         |
|                                                 | Tasks                          | User ID 🔍                      | 🛆 Last Name ရ                                   | First Name 🔍                                           | Locked                                                  |
|                                                 | <b>*</b>                       | user14                         | Fourteen                                        | User                                                   | No                                                      |
|                                                 | <b>*</b>                       | user13                         | Thirteen                                        | User                                                   | No                                                      |
|                                                 | 🖹 🖹                            | user12                         | Twelve                                          | User                                                   | No                                                      |
|                                                 | < Previous 1 Next >            | All 5 10 20 50                 |                                                 |                                                        | Showing: 1 - 3 of 3                                     |
| Copyright © 2019 City N<br>here for scanner dri | allonal Bank is a subsidiary o | of Royal Bank of Ganada. All I | Rights Reserved. Equal Housing Lender. CNB Memi | ver FDIC,   version 3.11.1.63 (8975) <b>Privacy St</b> | Create New User<br>atement   Terms & Conditions   Click |

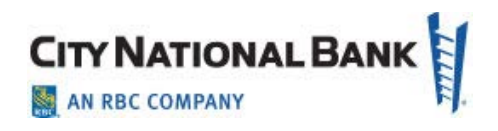

3. Verify the **user name** and **email address** field. If updates are required, click **Edit User** 

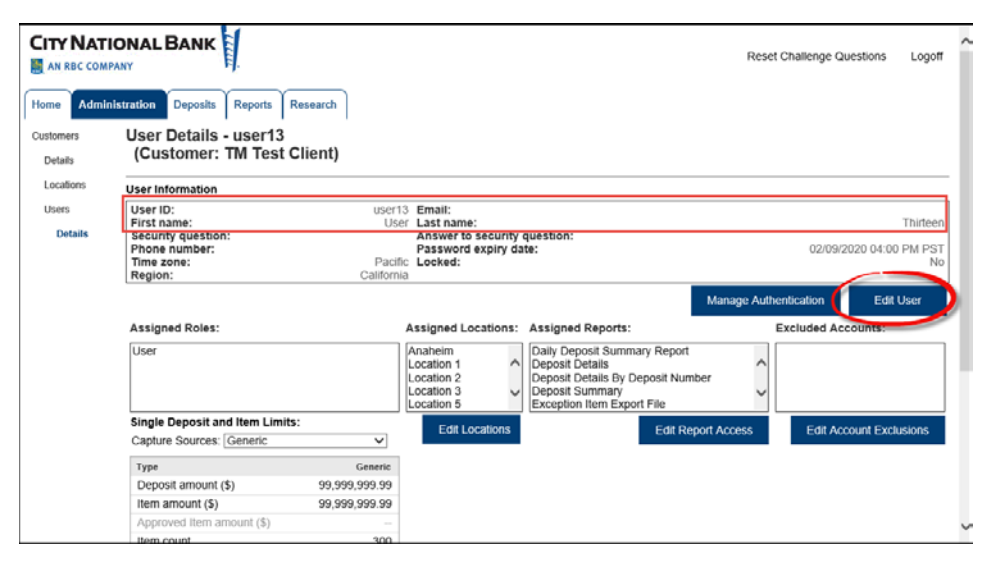

4. Make required updates, then click Save.

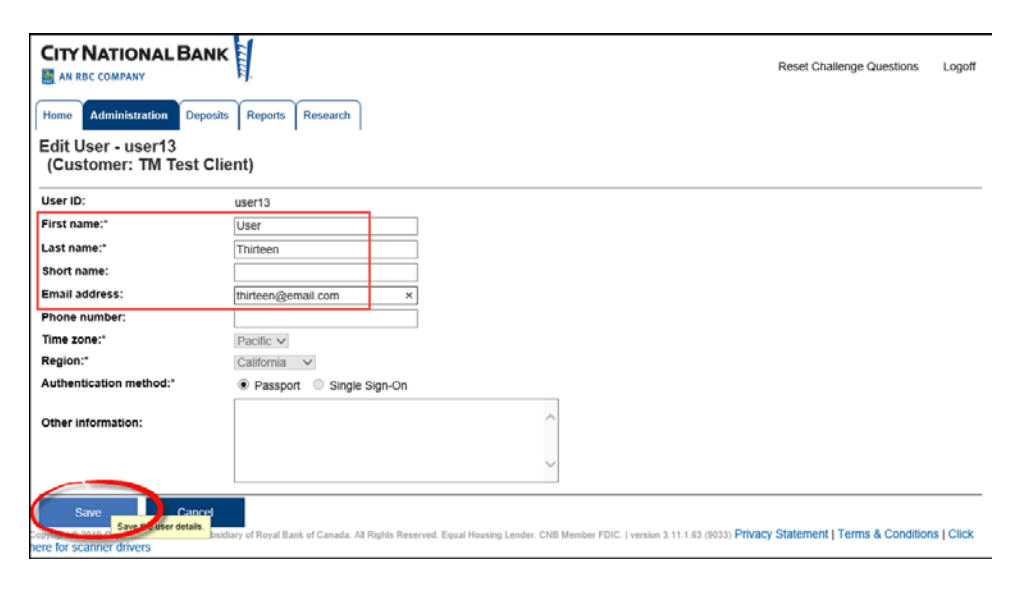

5. The User information has been updated. **Repeat these steps for all of your company's users**.

|                                    |                                                                                                    |                   |                                                                 |                                                                                                    | Reset C       | hallenge Questions | Logoff                |
|------------------------------------|----------------------------------------------------------------------------------------------------|-------------------|-----------------------------------------------------------------|----------------------------------------------------------------------------------------------------|---------------|--------------------|-----------------------|
| Home Admin<br>Customers<br>Details | User Details - user<br>(Customer: TM Te                                                                                                    | 13<br>est Client) |                                                                 |                                                                                                    |               |                    |                       |
| Locations                          | Changes to user user13                                                                                                    | have been saved.  |                                                                 |                                                                                                    |               |                    |                       |
| Users                              | User Information                                                                                                    |                   |                                                                 |                                                                                                    |               |                    |                       |
| Details                            | User ID:<br>First name:                                                                                                    | user<br>Us        | 13 Email:<br>er Last name:                                      |                                                                                                    |               | thirteen@e         | email.com<br>Thirteen |
|                                    | Security question: Answer to security question:   Phone number: Password expiry date: 02/09/2020 04:00 PM PST   Time zone: Pacific Locked: No   Region: California No |                   |                                                                 |                                                                                                    |               |                    |                       |
|                                    | Acciment Patro                                                                                                    |                   | A                                                               | Assisted Basedon                                                                                                    | Manage Authen | tication Edit      | User                  |
|                                    | User                                                                                                    |                   | Anaheim<br>Location 1<br>Location 2<br>Location 3<br>Location 5 | Daily Deposit Summary Report<br>Deposit Details<br>Deposit Details By Deposit Num<br>Deposit Summary<br>Exception Item Export File | ıber          | ciudea Accounts.   |                       |
|                                    | Single Deposit and Item I<br>Capture Sources: Generic                                                                                                    | _imits:           | Edit Locations                                                  | Edit Re                                                                                                    | port Access   | Edit Account Excl  | lusions               |
|                                    | Type                                                                                                    | Generic           |                                                                 |                                                                                                    |               |                    |                       |
|                                    | Item amount (\$)                                                                                                    | 99,999,999.99     |                                                                 |                                                                                                    |               |                    |                       |